oracle导出数据库结构到PowerDesigner PDF转换可能丢失图片 或格式,建议阅读原文

https://www.100test.com/kao\_ti2020/276/2021\_2022\_oracle\_E5\_A F\_BC\_E5\_c67\_276497.htm 打开PowerDesigner - 》菜单栏 "Database "- Database Reverse Engineering - Using an ODBC data source中选择右边的浏览 - 》 connect to an ODBC Data Source - 》在Machine data source中选择你配置好的数据 源。(注:如果第一次连接,需要先配置数据源,步骤如下 : 点击 "Add " 按钮 - 》ODBC数据源管理器 - 》点击 " 添加 "按钮 - 》创建新数据源 - 》选择" Oracle in OraHome92" - 》完成 - 》进入" Oracle ODBC Driver Configuration " - 》 配置数据源名称(Data Source Name)以及监听器(TNS Service Name) - 》配置完成后点击右边的"Test Connection" - 》在 弹出框里输入连接数据库的用户名和密码 - 》点击OK - 》提 示Connection successful - 》OK - 》数据源配置成功。 - 》退 出数据源配置后,在数据源连接对话框中(Connect to an ODBC Data Source)中选择好刚才配置的数据源,然后再次 填写用户名和密码 - 》点击connect,就可连接到数据库上。 ) 100Test 下载频道开通, 各类考试题目直接下载。详细请访 问 www.100test.com